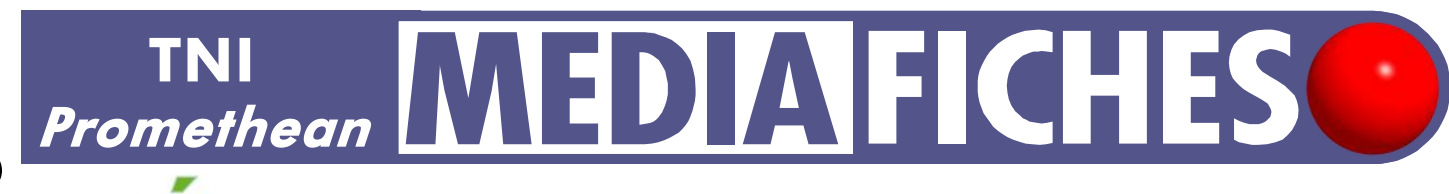

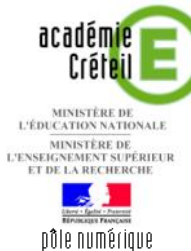

 $( \$ 

## **UN PEU DE GRAMMAIRE**

### Extraction d'éléments d'un texte, puis glisser-déposer

Dans un exercice de grammaire, il s'agit d'identifier les verbes, les noms communs et les adjectifs dans le texte proposé, puis de les extraire et de les déposer aux emplacements correspondants.

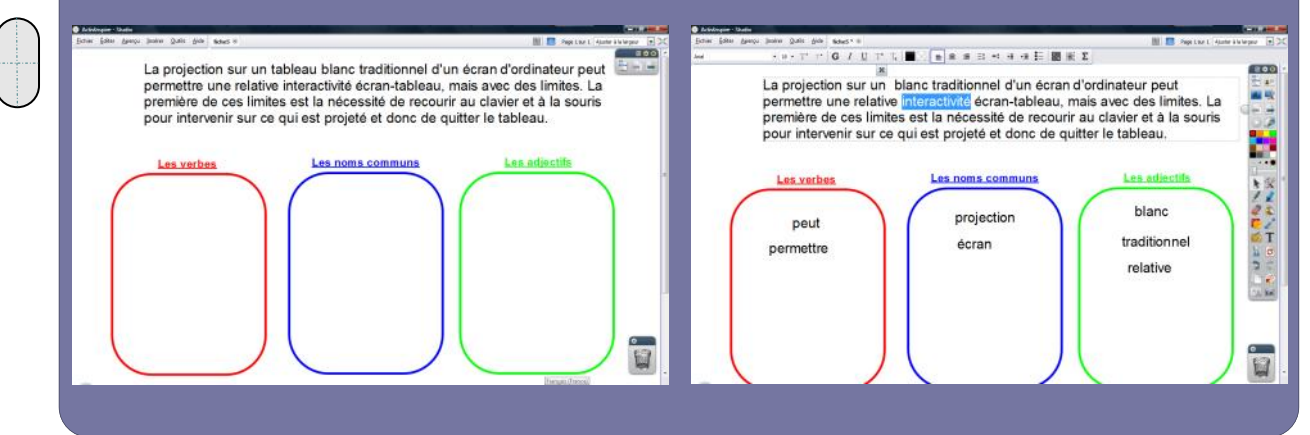

| Outils utilisés          |   |
|--------------------------|---|
| Forme                    | - |
| Navigateur de propriétés | 宜 |
| Sélectionner             |   |
| Texte                    | Τ |
|                          |   |

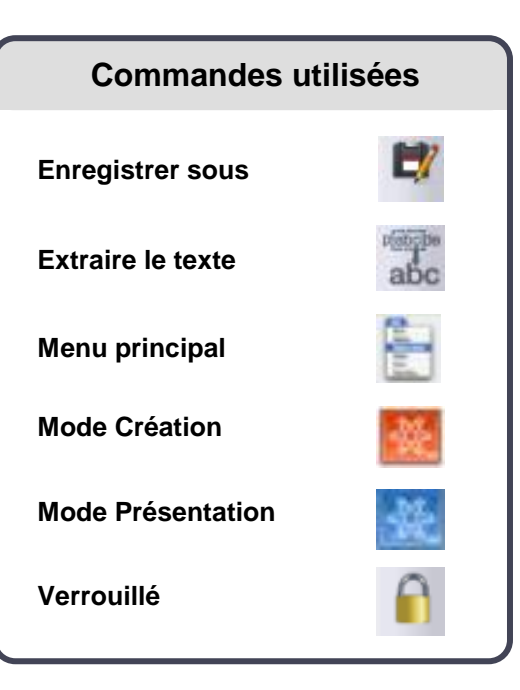

NÉDIAFICHES

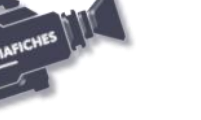

**RISE EN MAIN** 

c au

Vidéo sur : http://mediafiches.ac-creteil.fr

# LA RÉALISATION PAS À PAS

Si les *Onglets de document* ne sont pas affichés :

- Dans la palette d'outils, activez le *Menu principal*
- Sélectionnez Aperçu, puis Onglets de document.

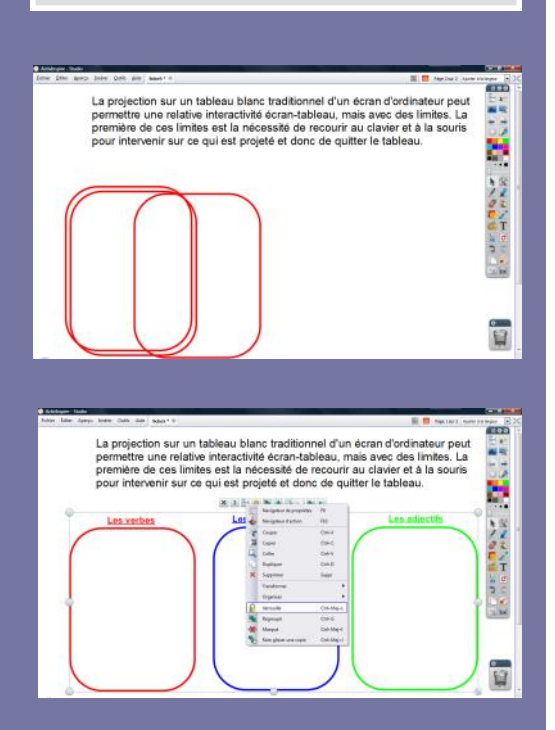

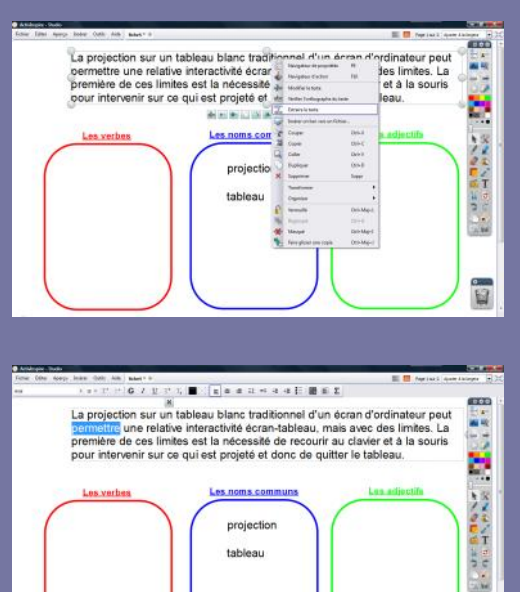

Directeur de publication : William Marois recteur de l'académie de Créteil

Directeur de collection : F. Villemonteix Responsables éditoriaux : P. Nadam & M. Narcy Pôle numérique – académie de Créteil http://mediafiches.ac-creteil.fr

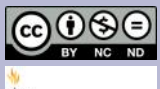

- Lancez le logiciel *ActivInspire*
- Dans les Onglets de document, sélectionnez Ajuster à la largeur.

#### **CONCEPTION DE LA PAGE D'EXERCICE**

- Dans la palette d'outils ActivInspire, cliquez sur l'outil Texte
- Dans la barre des attributs du texte, choisissez la police Arial et la taille 18
- Tapez le texte de l'exercice
- Dans la palette d'outils ActivInspire, cliquez sur l'outil Forme
- Dans la liste des formes, sélectionnez un *Rectangle arrondi* sans couleur de remplissage, avec une épaisseur de trait de 4
- Tracez le premier rectangle
- Utilisez le copier/coller (CTRL + C, CTRL + V) pour créer les deux autres rectangles
- Positionnez-les dans la page
- Sélectionnez le deuxième rectangle
- Dans la Barre de menu contextuel, sélectionnez le Menu d'édition d'objet
- Cliquez sur Navigateur de propriétés
- Dans le *Navigateur de propriétés*, modifiez la couleur de *Contour* en choisissant un bleu
- Sélectionnez le troisième rectangle et, dans le *Navigateur de propriétés*, choisissez un vert pour la couleur du *Contour*
- Tapez les titres des trois rectangles, en choisissant la police Arial, la taille 14, les attributs Gras et Souligné, puis en sélectionnant la couleur appropriée.

Une fois les éléments correctement disposés dans la page, il peut être utile de verrouiller les trois rectangles et leur titre, de telle sorte qu'en mode *Présentation* les élèves puissent facilement déplacer les mots d'un rectangle à l'autre sans que ceux-ci risquent de bouger.

- Sélectionnez tous les éléments concernés, en délimitant, à l'aide de la souris, une zone les englobant tous
- Dans la Barre de menu contextuel, sélectionnez le Menu d'édition d'objet
- Cliquez sur Verrouillé
- Sauvegardez votre *paperboard*, en sélectionnant, dans la *Barre de menu*, la commande *Fichier Enregistrer sous*.

### **EXÉCUTION DE L'EXERCICE**

Il est possible d'utiliser deux méthodes pour extraire un mot du texte.

Première méthode :

- Le stylet étant placé sur le mot désiré, cliquez sur le bouton « clic droit »
- Dans le menu contextuel, choisissez *Extraire le texte*.

Le mot est dupliqué et peut être déplacé pour être déposé dans le rectangle correspondant.

Deuxième méthode :

- Effectuez un double clic sur la zone de texte pour la rendre active
- Effectuez un double clic sur le mot désiré puis un glisser-déposer.

Le mot est dupliqué. Cette méthode permet d'extraire d'un texte un mot ou un groupe de mots.

En partenariat avec

PROMETHEAN

-